## Avsluta en kursplats i StudyAlong

Handledning för vårdnadshavare

För en engelsk översättning eller bildstöd scrolla längre ned i detta dokument.

For an English translation, scroll further down in this document.

- 1. Logga in på StudyAlong med ditt användarnamn (mailadress) och lösenord
- 2. Under sidan "min sida" ser du bokade kurser. Klicka på "Avsluta kursdeltagande"
- 3. I pop-up fönstret klicka på "Jag vill avsluta mitt deltagande". Tänk på att ev. hyrinstrument omgående skall återlämnas till kulturskolans vaktmästare vid avslutat kursdeltagande.
- 4. Ange orsak till att du vill avsluta ditt kursdeltagande och klicka på "gå vidare för att avsluta".
- 5. Klicka på "fortsätta"
- 6. Du kan nu se under "min sida" att kursen inte längre finns kvar och är därmed avslutad.

### Avsluta en kursplats i StudyAlong, bildstöd.

- 1. Logga in på StudyAlong med ditt användarnamn (mailadress) och lösenord
- 2. Under sidan "min sida" ser du bokade kurser. Klicka på "Avsluta kursdeltagande"

| PLATALONG (NOTER) (NOTER)                                                                                                    |                                                              |                                                          |
|----------------------------------------------------------------------------------------------------|--------------------------------------------------------------|----------------------------------------------------------|
| Information                                                                                                    |                                                              |                                                          |
| Min varukorg                                                                                                    |                                                              |                                                          |
| Mina barn                                                                                                    |                                                              |                                                          |
| <ul><li>(A)</li><li>(A)</li></ul> | <u>Medgivande bild/video</u><br><u>Medgivande bild/video</u> | <u>Skapa nytt lösenord</u><br><u>Skapa nytt lösenord</u> |
| LÄGG TILL BARN<br>Mina kurser                                                                                                    |                                                              |                                                          |
| Lärare:<br>E-post:<br>Telefon:<br>Ămne:<br>Period:<br>Tid:<br>Startdatum:<br>Slutdatum:                                                                                                    | (AVSLUTA K                                                   | GĂ TILL IRUMMET                                          |

3. I pop-up fönstret klicka på "Jag vill avsluta mitt deltagande". Tänk på att ev. hyrinstrument omgående skall återlämnas till kulturskolans vaktmästare vid avslutat kursdeltagande.

| Avsluta kursdeltagande                                                                                                    |
|----------------------------------------------------------------------------------------------------|
| Vi har emottagit din avanmälan. Kursen är nu avslutad.                                                                      |
| Om du har hyrt ett instrument - kom ihåg att kontakta vår tekniker på 018-<br>7272081 och boka tid för att återlämna detta. |
| Om du har frågor vänligen kontakta vår expedition på:<br>kulturskolan.expeditionen@uppsala.se                               |
| Vänliga hälsningar                                                                                                    |
| Uppsala kulturskola<br>UPPSALA KOMMUN                                                                                       |
| AVBRYT JAG VILL AVSLUTA MITT DELTAGANDE                                                                                     |

4. Ange orsak till att du vill avsluta ditt kursdeltagande och klicka på "gå vidare för att avsluta".

#### Avsluta kursdeltagande

| Ange orsak till avslut:              |   |
|--------------------------------------|---|
|                                      |   |
|                                      |   |
|                                      |   |
|                                      |   |
|                                      | / |
| L                                    |   |
|                                      |   |
| (AVBRYT) (GA VIDARE FOR ATT AVSLUTA) |   |
|                                      |   |

5. Klicka på "fortsätta"

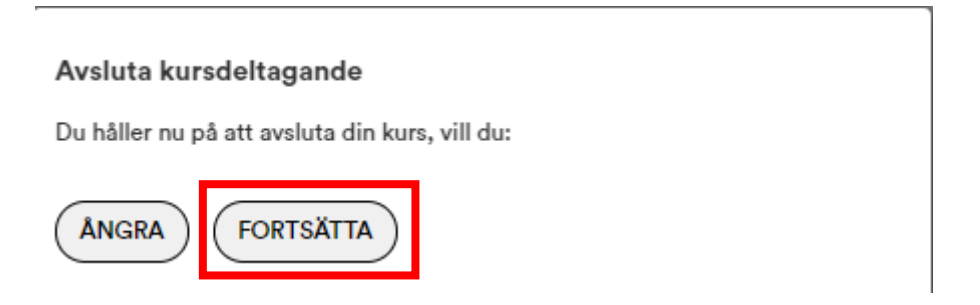

6. Du kan nu se under "min sida" att kursen inte längre finns kvar och är därmed avslutad.

| kommun                                       |                                                              | U U                                                      |  |
|----------------------------------------------|--------------------------------------------------------------|----------------------------------------------------------|--|
| MIN SIDA PLAYALONG NOTER KURSKATALOG VILLKOR | MEDIA                                                        |                                                          |  |
| Information                                  |                                                              |                                                          |  |
| Min varukorg                                 |                                                              |                                                          |  |
|                                              |                                                              |                                                          |  |
|                                              | <u>Medgivande bild/video</u><br><u>Medgivande bild/video</u> | <u>Skapa nytt lösenord</u><br><u>Skapa nytt lösenord</u> |  |
| LÄGG TILL BARN                               |                                                              |                                                          |  |
| Mina kurser                                  |                                                              |                                                          |  |
|                                              |                                                              |                                                          |  |
| Mina instrument                              |                                                              |                                                          |  |
| <br>Mina ordrar                              |                                                              |                                                          |  |
| 2023-12-17                                   |                                                              |                                                          |  |

# Cancel a course place in StudyAlong

Guidance for guardians

For pictorial support, scroll further down in this document.

- 1. Log in to StudyAlong with your username (email address) and password
- 2. Under the page, my page "min sida" you can see booked courses. Click on End Course Participation "Avsluta kursdeltagande"
- 3. In the pop-up window, click on I want to end my participation "Jag vill avsluta mitt deltagande". Keep in mind that any rental instruments must be returned immediately to the caretaker of Uppsala kulturskola upon termination of the course.
- 4. Enter the reason why you want to end your course participation and click on proceed to terminate "Gå vidare för att avsluta".
- 5. Click continue "Fortsätta"
- 6. You can now see under my page "min sida" that the course is no longer available and is now terminated.

#### Cancel a course place in StudyAlong, pictorial support.

- 1. Log in to StudyAlong with your username (email address) and password
- 2. Under the page my page "min sida" you can see booked courses. Click on End Course Participation " Avsluta kursdeltagande "

| <b>W</b> kommun                                                                                                    |                                                                                       |
|----------------------------------------------------------------------------------------------------|---------------------------------------------------------------------------------------|
| MIN SIDA PLAYALONG NOTER KURSKATALOG VILLKOR                                                                                                    | R MEDIA IRUM                                                                          |
| Information                                                                                                    |                                                                                       |
| Min varukorg                                                                                                    |                                                                                       |
| <br>Mina barn                                                                                                    |                                                                                       |
|                                                                                                    | Medgivande bild/video Skapa nytt lösenord   Medgivande bild/video Skapa nytt lösenord |
| LÄGG TILL BARN                                                                                                    |                                                                                       |
| Mina kurser                                                                                                    |                                                                                       |
| Lärare:<br>E-post:<br>Telefon:<br>Ämne:<br>Period:<br>Tid:<br>Startdatum:<br>Slutdatum:<br>Plat: 6218, Skolgatan 51, Hus 6, Innerstaden<br>Skola: Uppsala<br>Bokare:<br>Status: Bokad (2023-12-17) | (GÅ TILL IRUMMET)<br>AVSLUTA KURSDELTAGANDE                                           |

3. In the pop-up window, click on, I want to end my participation " Jag vill avsluta mitt deltagande ". Keep in mind that any rental instruments must be returned immediately to the caretaker of Uppsala kulturskola upon termination of the course.

| Avsluta kursdeltagande                                                                                                    |
|----------------------------------------------------------------------------------------------------|
| Vi har emottagit din avanmälan. Kursen är nu avslutad.                                                                      |
| Om du har hyrt ett instrument - kom ihåg att kontakta vår tekniker på 018-<br>7272081 och boka tid för att återlämna detta. |
| Om du har frågor vänligen kontakta vår expedition på:<br>kulturskolan.expeditionen@uppsala.se                               |
| Vänliga hälsningar                                                                                                    |
| Uppsala kulturskola<br>UPPSALA KOMMUN                                                                                       |
| AVBRYT JAG VILL AVSLUTA MITT DELTAGANDE                                                                                     |

4. Enter the reason why you want to end your course participation and click on proceed to end "Gå vidare för att avsluta".

### Avsluta kursdeltagande

| Ange orsak till avslut:          |  |
|----------------------------------|--|
|                                  |  |
| AVBRYT GÅ VIDARE FÖR ATT AVSLUTA |  |

### 5. Click continue "Fortsätta"

| Avsluta kursdeltagande                         |
|------------------------------------------------|
| Du håller nu på att avsluta din kurs, vill du: |
| ÂNGRA FORTSÄTTA                                |

6. You can now see under my page "min sida" that the course is no longer available and is now terminated.

| kommun                                              |                                                | 4                                                        |  |
|-----------------------------------------------------|------------------------------------------------|----------------------------------------------------------|--|
| (MIN SIDA) (PLAYALONG) (NOTER) (KURSKATALOG) (VILLA | KOR MEDIA IRUM                                 |                                                          |  |
| Information                                         |                                                |                                                          |  |
| Min varukorg                                        |                                                |                                                          |  |
| Mina barn                                           |                                                |                                                          |  |
|                                                     | Medgivande bild/video<br>Medgivande bild/video | <u>Skapa nytt lösenord</u><br><u>Skapa nytt lösenord</u> |  |
| LÄGG TILL BARN                                      |                                                |                                                          |  |
| Mina kurser                                         |                                                |                                                          |  |
| <br>Mina ansökningar                                |                                                |                                                          |  |
|                                                     |                                                |                                                          |  |
| <br>Mina ordrar                                     |                                                |                                                          |  |
| 2023-12-17                                          |                                                |                                                          |  |